Unicomp X-Ray Software Operation Tips (AX7900, AX8200MAX, AX9100)

## 1. Loading Table Auto Comeback

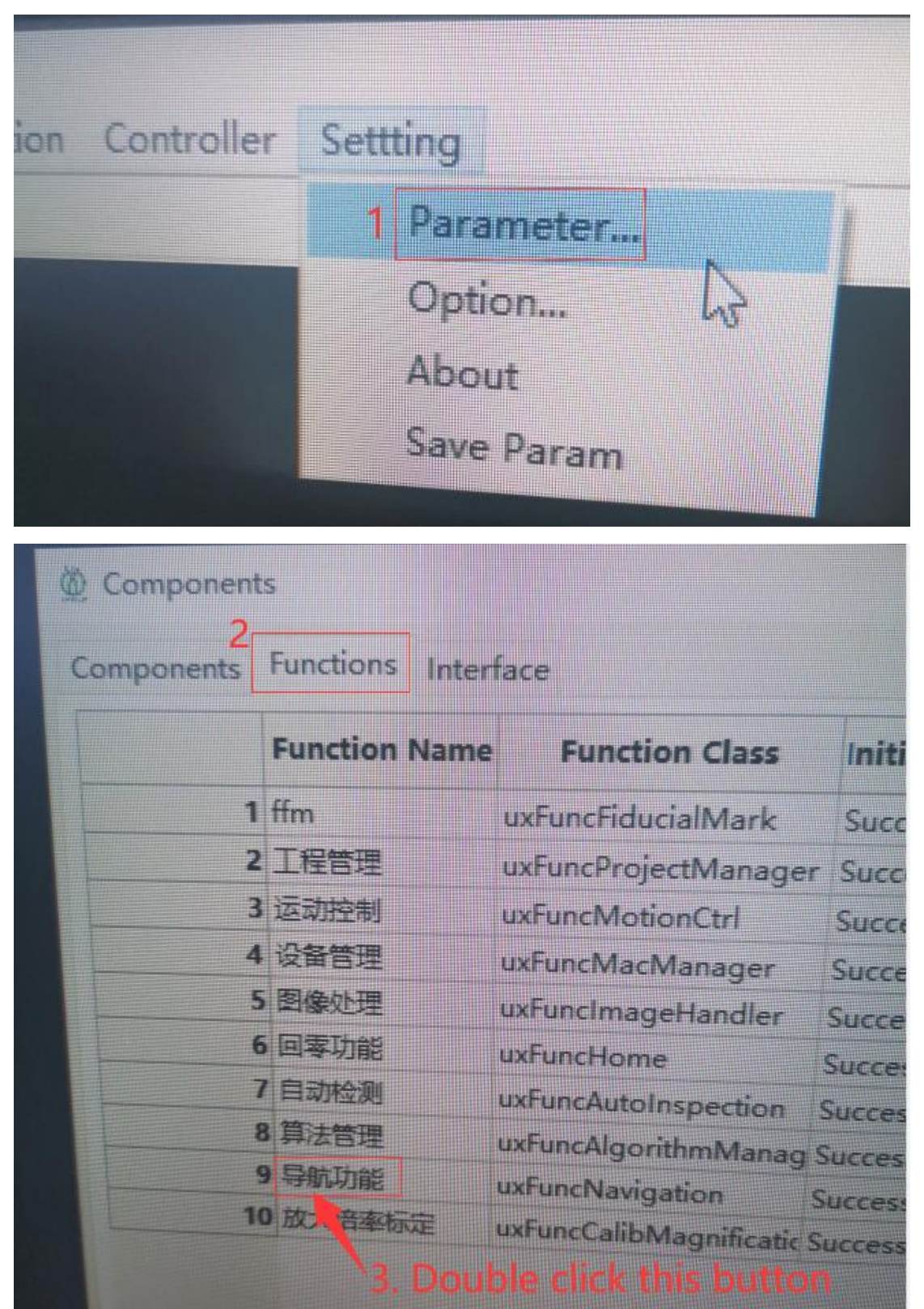

| ettting_导航功能                                                                                                    |                   |
|----------------------------------------------------------------------------------------------------|-------------------|
| Base Parameters                                                                                                    |                   |
| D5B8EFF9_07D1_4d2a_B96F_6EE6D                                                                                                    | Add Input         |
| Output(s)                                                                                                    | Add Output        |
|                                                                                                    | Delete            |
|                                                                                                    | Modify Type       |
|                                                                                                    |                   |
|                                                                                                    |                   |
| ConnRelations                                                                                                    |                   |
| ConnRelations<br>uxComponent                                                                                                    | ~                 |
| ConnRelations<br>uxComponent<br>E uxFunction                                                                                                    | -                 |
| ConnRelations<br>uxComponent<br>uxFunction<br>ParentUl StartPage                                                                                                    | -                 |
| ConnRelations<br>uxComponent<br>uxFunction<br>ParentUl<br>StartPage                                                                                                    |                   |
| ConnRelations<br>uxComponent<br>uxFunction<br>ParentUl<br>StartPage<br>uxFuncNavigation<br>DoorPosture                                                                                                    |                   |
| Image: StartPage         Image: StartPage         Image: StartPage |                   |
| ConnRelations<br>uxComponent<br>uxFunction<br>ParentUI<br>StartPage<br>UxFuncNavigation<br>DoorPosture<br>Posture<br>CalibAlgorithmFile                                                                                                    |                   |
| Image: Start Page         ConnRelations         uxComponent         uxFunction         ParentUl         StartPage         uxFuncNavigation         DoorPosture         Posture         CalibAlgorithmFile         CalibAlgorithmSet                                                                                                    |                   |
| ConnRelations<br>uxComponent<br>uxComponent<br>uxFunction<br>ParentUl<br>StartPage<br>UxFuncNavigation<br>DoorPosture<br>Posture<br>CalibAlgorithmFile<br>CalibAlgorithmSet<br>TransMatrix<br>0.715946                                                                                                    | 0.0321449 0.0332  |
| Image: Start Page         ConnRelations         uxComponent         uxComponent         uxFunction         ParentUl         StartPage         uxFuncNavigation         DoorPosture         Posture         CalibAlgorithmFile         CalibAlgorithmSet         TransMatrix       0.715946,-         DoorRelation                                                                                                    | 0.0321449,0.0332* |
| ConnRelations<br>uxComponent<br>uxComponent<br>uxFunction<br>ParentUl<br>StartPage<br>UxFuncNavigation<br>DoorPosture<br>Posture<br>CalibAlgorithmFile<br>CalibAlgorithmSet<br>TransMatrix<br>DoorRelation<br>Camera                                                                                                    | 0.0321449,0.0332* |
| Image: Start Page         ConnRelations         uxComponent         uxComponent         uxFunction         ParentUl       StartPage         uxFuncNavigation         DoorPosture         Posture         CalibAlgorithmFile         CalibAlgorithmSet         TransMatrix       0.715946         DoorRelation         Camera       ctats uxCa         NavCamera       class uxCa                                                                                                    | 0.0321449,0.0332* |
| ConnRelations uxComponent CuxFunction ParentUl StartPage UxFuncNavigation DoorPosture Posture CalibAlgorithmFile CalibAlgorithmSet TransMatrix Or715946. DoorRelation Camera Class uxCa NavCamera Class uxCa NotionModel Class uxMatrix                                                                                                    | 0.0321449,0.0332* |

Remove the  $\boldsymbol{\surd}$  , it will disable the table auto-movement.

2. Please don't choose the item "Calibration" and keep it as bellow picture.

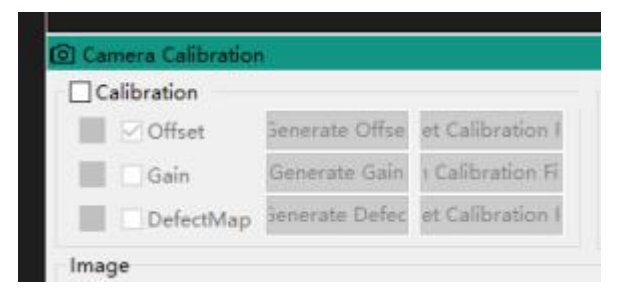

3. Regarding the demo, the customer asked me for a tool that, taking the image in the center of the LED, would give a report on the area as a percentage with void but The current tool does not allow color settings and therefore does not properly filter irregularly shaped voids (leds-to-qfn..).

Answers: There're 3 methods.

Method 1: Use the tool ToolBGA to measure the voids.

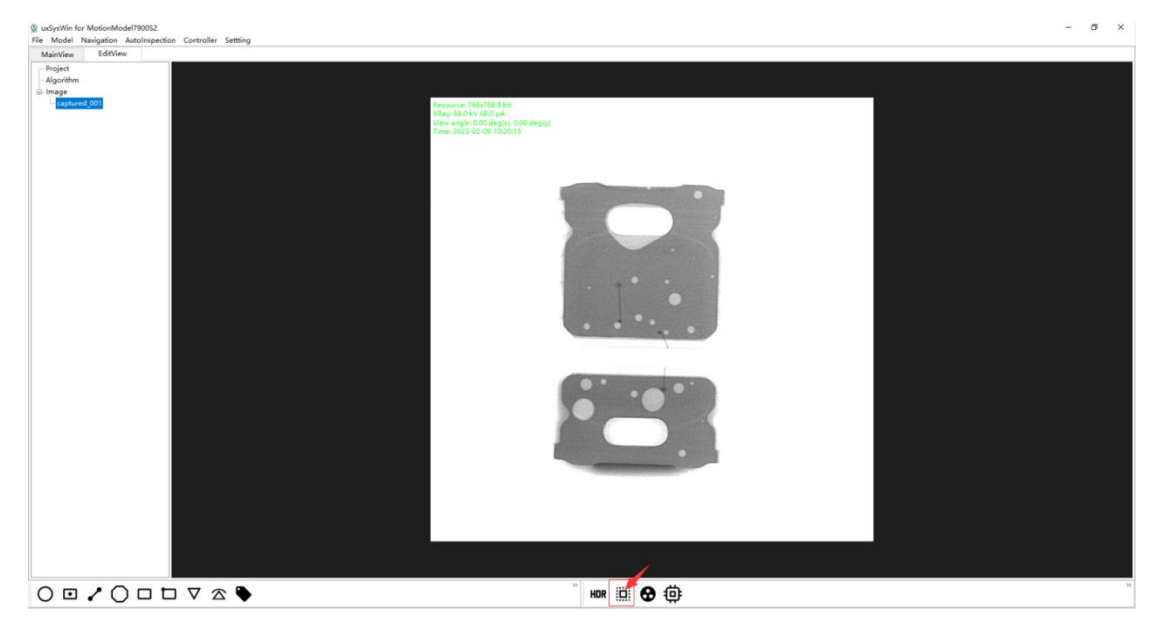

| uxSysWin for MotionModel790052     Sector Rev Control Control Con |                                                                                                    |                                                                                                    |
|----------------------------------------------------------------------------------------------------|----------------------------------------------------------------------------------------------------|----------------------------------------------------------------------------------------------------|
| MainView EditView                                                                                                    |                                                                                                    |                                                                                                    |
| Project<br>- Algorithm<br>⊕ Image                                                                                                    |                                                                                                    |                                                                                                    |
| Contract (01)                                                                                                    | Britissee 7A17,4600,4008,46630225. ×<br>BallParem 23<br>Circularity 63<br>VoidParam 24<br>LargestBioBRatio 20<br>OKPaintColor<br>Fort size 2 | The View of the result<br>2019 Control of the result<br>2019 Control of the result<br>2019 C |
|                                                                                                    |                                                                                                    |                                                                                                    |
| $\bigcirc \Box \checkmark \bigcirc \Box \Box \bigtriangledown \Box \land \Diamond \diamond \diamond$                                                                                                    |                                                                                                    | " KDR 🛄 🔂 ⊕                                                                                                    |

## Method 2: Use the tool ToolIC to measure the voids.

| uksysWin for MotionModel790052     lia Model Naviotion Autologoaction Controller Setting                | - 0                                                                                                    | ×  |
|----------------------------------------------------------------------------------------------------|----------------------------------------------------------------------------------------------------|----|
| MainView EditView                                                                                       |                                                                                                    |    |
| -Projek<br>-Asporten<br>2) Insign<br>- Lagenered (02)<br>Versea<br>Versea<br>Versea<br>Versea<br>Versea | - 100-108 8 (c)<br>016 (08 c)<br>016 (08 c)<br>01 (08 c)<br>01 (00 c)<br>01 (00 c |    |
|                                                                                                    |                                                                                                    |    |
|                                                                                                    |                                                                                                    |    |
|                                                                                                    |                                                                                                    |    |
|                                                                                                    | - HOR 🖸 🔂 🌐 👞                                                                                                    | 39 |
| Normal                                                                                                  |                                                                                                    |    |

| - wsysWin for MotionModel790052                                                                                                    |                                                                                                    |                                                                                                    |
|----------------------------------------------------------------------------------------------------|----------------------------------------------------------------------------------------------------|----------------------------------------------------------------------------------------------------|
| MainView EditView                                                                                                    | Controller Settling                                                                                                    |                                                                                                    |
| (g) udg/shife for MationAlexal/20022<br>Field Model Nucleich Autoimpenio Can<br>Markey EditView<br>- Project<br>- Apportion<br>- captured_001<br>- captured_002 | Controller Setting  EAA4726F (KEIF, 4A0E, 8448, 24180025006E  PadParam HobPhram VoidSize NoidFlug:Type NoidFlug:Type NoidFlug:Ty | Are services - 700-700 to a service - 700-700 to a service - 700-700 |
|                                                                                                    | OrPaintColor NGPaintColor Font size 6                                                                                                    |                                                                                                    |
| 00/000                                                                                                    | $\nabla \simeq \mathbf{b}$                                                                                                    | тия 🖽 🔂 Ф.                                                                                                    |

If it's new thing and the existing tools can't catch the voids, then it will have to use the method 3: Manual checking.

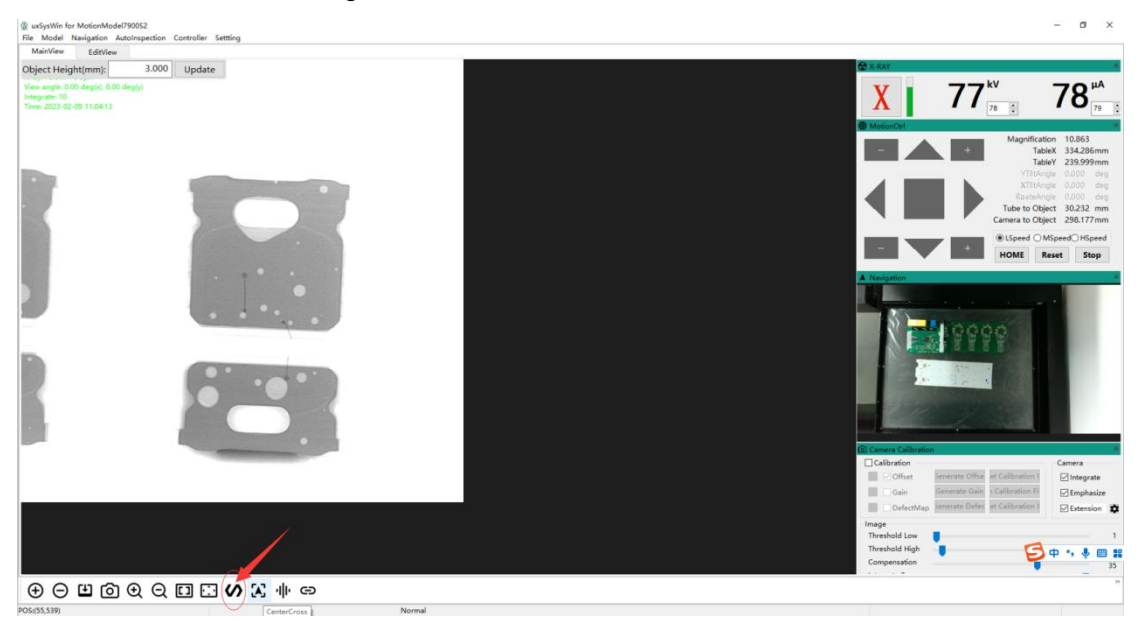

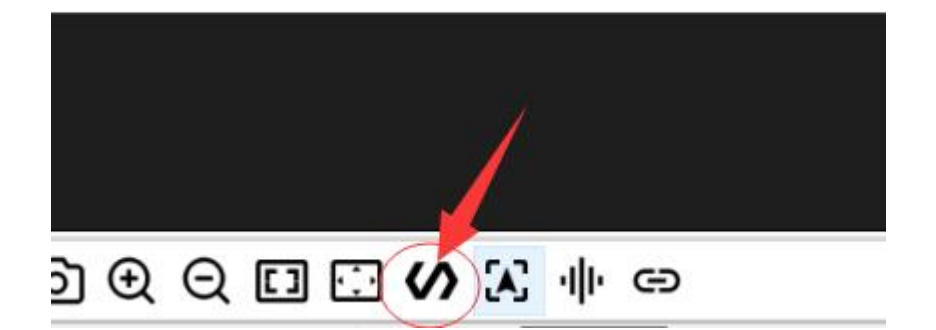

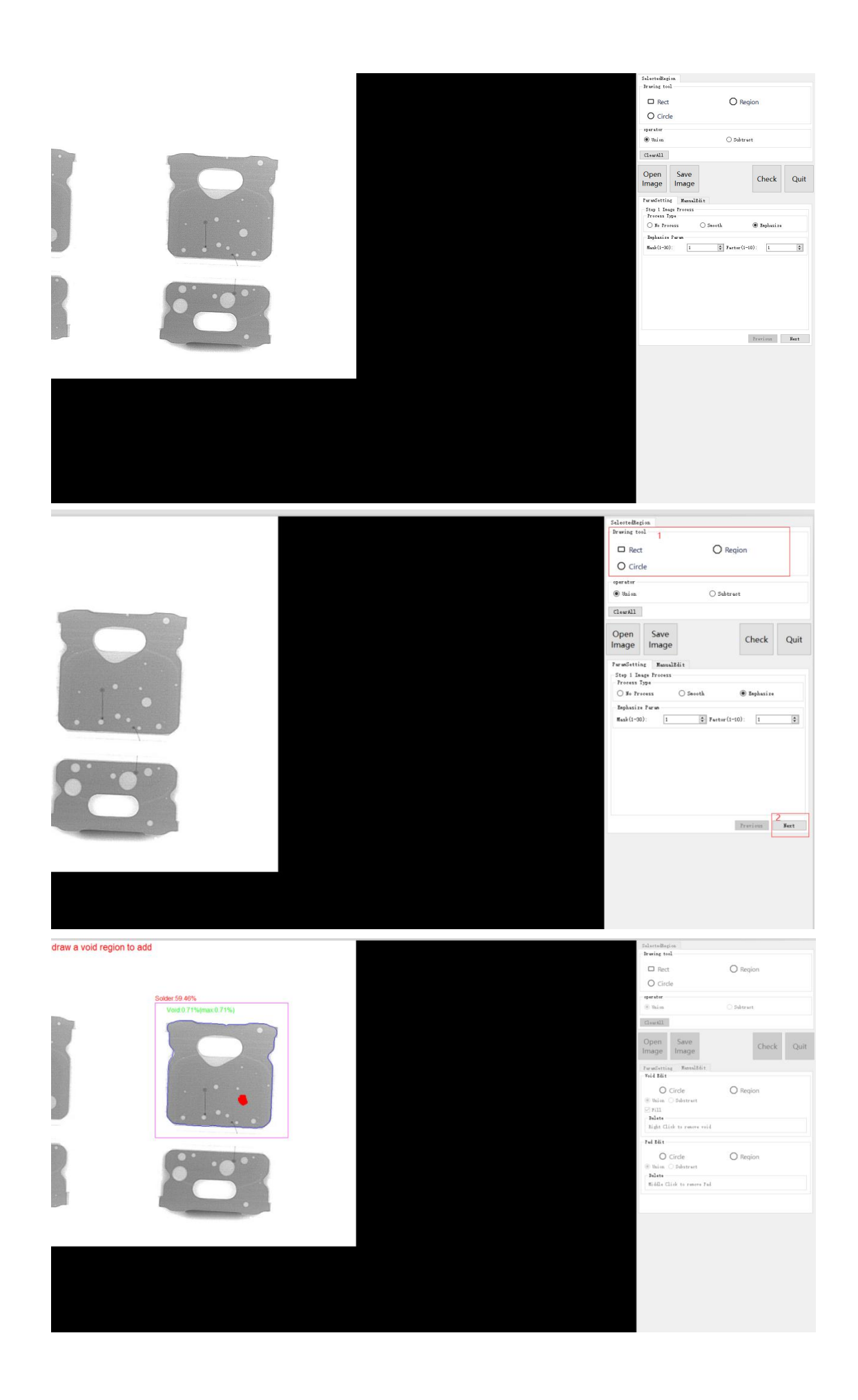

4. if it's in Chinese on this interface, then it needs to operate as bellow steps to change it to English.

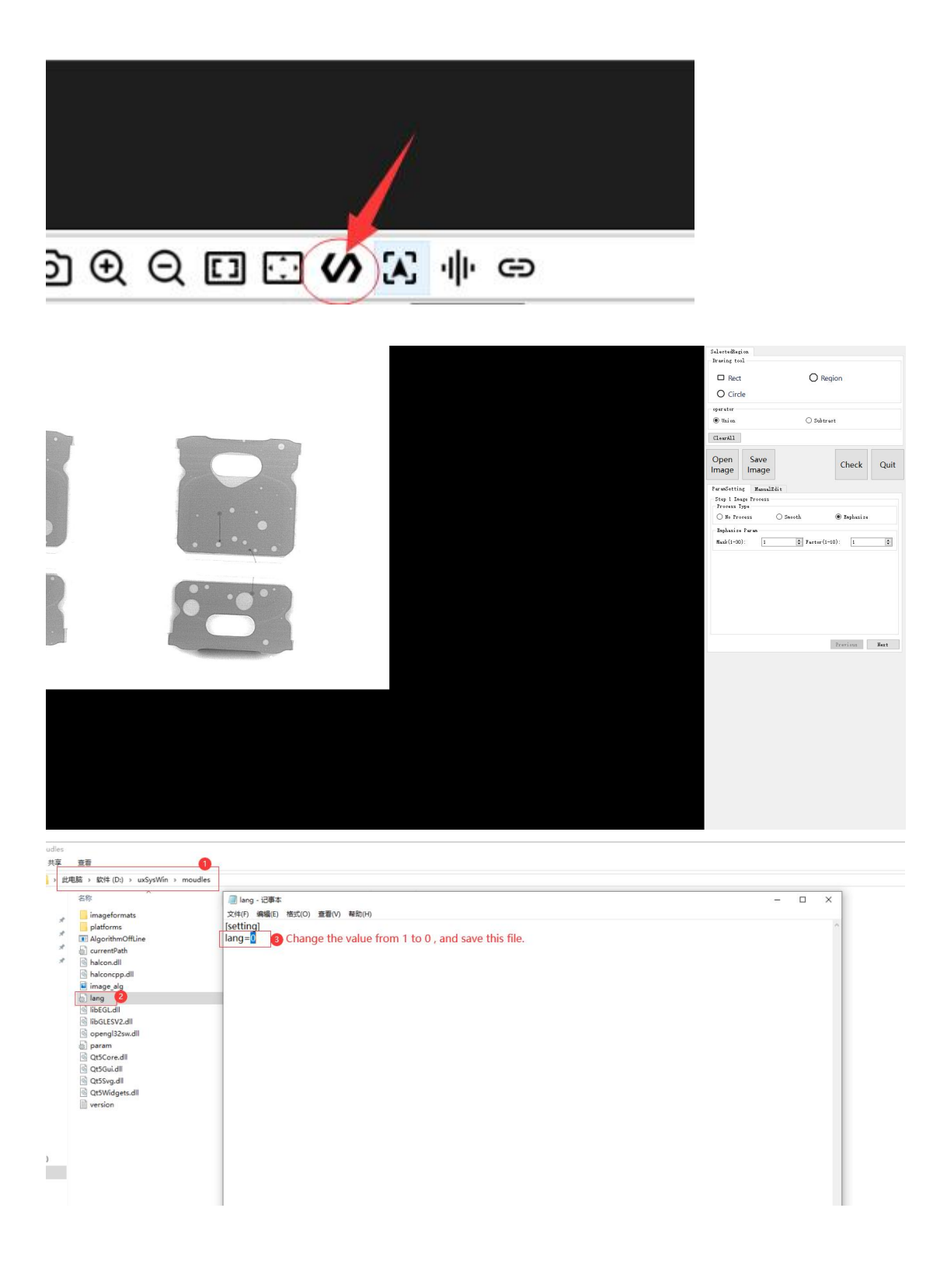